# Exclusão de sites usando o aplicativo móvel Cisco Business

# Objetivo

O objetivo deste artigo é revisar o novo recurso de exclusão de site no Cisco Business Mobile App versão 1.4 e posterior.

Dispositivos aplicáveis | Versão do software

• Aplicativo móvel empresarial da Cisco | 1,4

Introduction

No Cisco Business Mobile App versão 1.4, foi adicionado um novo recurso que permite excluir um site dentro do aplicativo.

Antes da versão 1.4 do aplicativo móvel, a única maneira de remover um site era desinstalar e reinstalar o aplicativo. Desinstalar o aplicativo excluiria todos os dados e seria necessário redefinir e reimplantar todas as redes gerenciadas pelo aplicativo. Se você tinha vários sites, isso frequentemente não era uma opção.

Agora, no Cisco Business Mobile App versão 1.4 e posterior, a opção de excluir um determinado site pode facilitar o gerenciamento de vários sites ao mesmo tempo.

# Exclusão de Site

Passo 1

No aplicativo Cisco Business Mobile, navegue para o menu Todos os sites.

| All Sites + Add Site                                                                                                    | 6.63+ ·   |               | II 🕈 🛋 🛙 99             | 전 🛡 🛋 🛢 99% 12:57 |  |
|----------------------------------------------------------------------------------------------------|-----------|---------------|-------------------------|-------------------|--|
| CbwWifi6 Lab<br>USA<br>C AL IS WEL<br>C AL IS WEL | All Sites |               | + Ad                    | d Site            |  |
| Branch Office     USA     TART SCANNING DEVICES     Image     Image     Image     Image     Image     Image                                                                                                    | ALL IS WO | CbwWifi6 Lab  | USA<br>No Notifications |                   |  |
| A Star                                                                                                    |           | Branch Office | USA                     | •••               |  |
| Сорона и сорона и со                                                                                                    | Sixi sc   | ANNOU DEVICES |                         |                   |  |
| Al Stee                                                                                                    |           |               |                         |                   |  |
| Al Step More                                                                                                    |           |               |                         |                   |  |
| Al Shee Help More                                                                                                    | 8         | 0             |                         |                   |  |
|                                                                                                    | Al Shee   | Help          | More                    |                   |  |

Passo 2

Clique nos **3 pontos** ao lado do site que você deseja excluir. Neste exemplo, **Filial** está selecionado.

| n.e.e.→ ·              | 년 🎔 🛋 🏙 99% 12:57  |
|------------------------|--------------------|
| All Sites              | + Add Site         |
| CbwWifi6 Lat           | USA                |
| all is well 2          | S No Notifications |
| Branch Office          | USA                |
| START SCANNING DEVICES |                    |
|                        |                    |
|                        |                    |
|                        |                    |
|                        |                    |
|                        |                    |
| A 0                    | More               |
| ۰ ۲                    |                    |

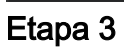

Escolha Delete.

| 500       | 5 -e ·        | U 🕈 🗚 🖬 99              | % 12:57 |
|-----------|---------------|-------------------------|---------|
| All Sites |               | + Ad                    | d Site  |
|           | CbwWifi6 Lab  | USA<br>No Notifications | •••     |
| e start p | Branch Office | Delete<br>, USA         |         |
|           |               |                         |         |
|           |               |                         |         |
|           |               |                         |         |
| <u>ക</u>  | 0             |                         |         |
| ٩         | •             |                         |         |

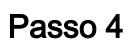

Clique em Avançar para continuar.

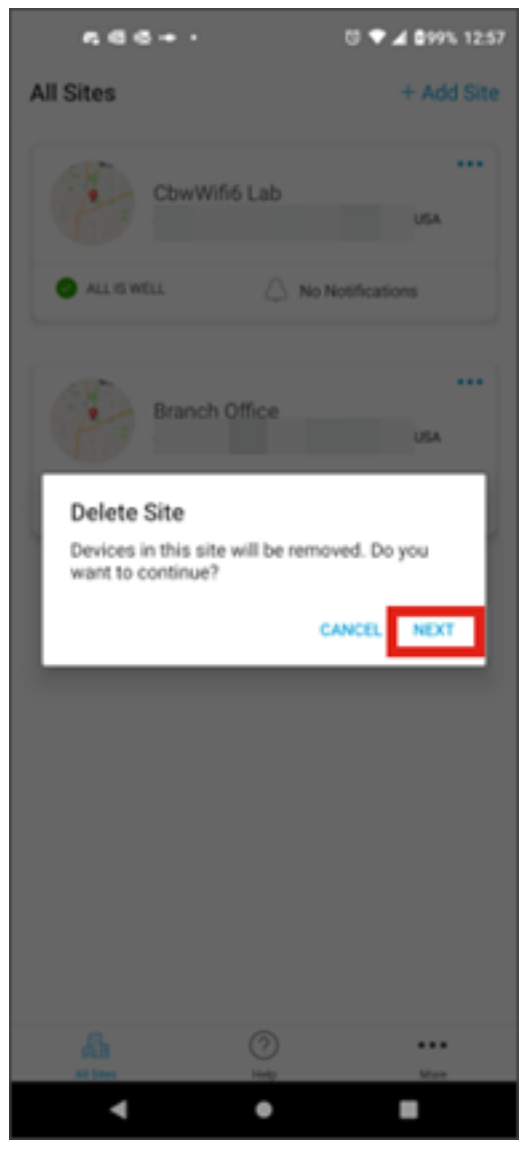

Etapa 5

Clique em **Confirmar** para continuar com a exclusão do site.

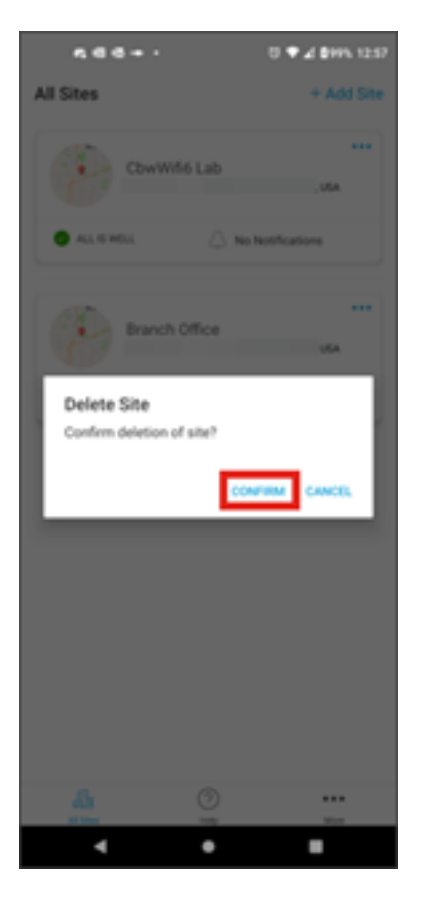

## Conclusão

Você conseguiu! Você excluiu com êxito um site usando o Cisco Business Mobile App.

Procurando mais artigos sobre o aplicativo Cisco Business Mobile? Não olhe mais! Clique em qualquer uma das marcas abaixo para ser direcionada ao tópico. Aproveite!

<u>Overview</u> <u>Troubleshooting</u> <u>Gerenciamento de dispositivos</u> <u>Atualizar firmware</u> <u>Reinicializar um</u> <u>dispositivo</u> <u>Backup e restauração</u> <u>Logs de depuração</u> <u>Configurar VLAN</u>

#### Sobre esta tradução

A Cisco traduziu este documento com a ajuda de tecnologias de tradução automática e humana para oferecer conteúdo de suporte aos seus usuários no seu próprio idioma, independentemente da localização.

Observe que mesmo a melhor tradução automática não será tão precisa quanto as realizadas por um tradutor profissional.

A Cisco Systems, Inc. não se responsabiliza pela precisão destas traduções e recomenda que o documento original em inglês (link fornecido) seja sempre consultado.